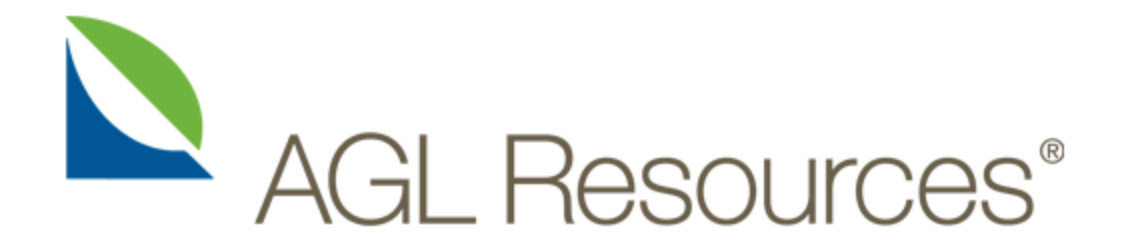

## Supplier Registration Guide

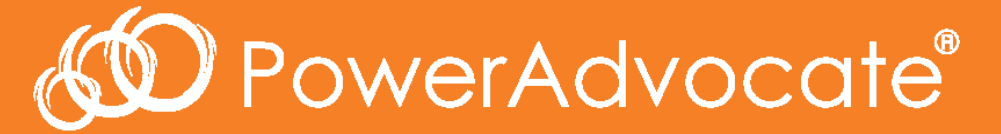

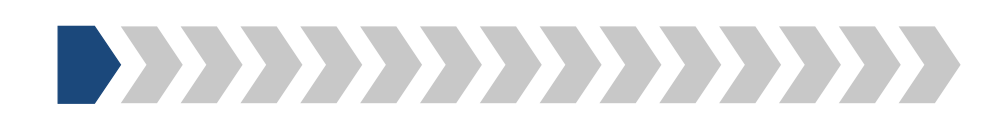

## Step 1: Please follow the link from your customer's Website

Annual Reports 
Alerts 
Events 
Contact Us AGL Resources® Visit Our Websites • SEARCH Corporate Governance Community Relations About Us Investor Relations Press Room Careers Home > About Us > Supplier Information > Supplier Registration NYSE: GAS \$49.76 +0.63 About Us Apr 7 2014 10:58AM ET Supplier Information

#### Supplier Registration Form

AGL Resources and its subsidiaries do business with many contractors and suppliers. It is a fundamental policy of AGL Resources that such dealings shall be conducted on a fair and non-discriminatory basis, free from improper influences, so all participating contractors and suppliers may be considered on the basis of quality and overall cost of the product or service.

Our policy is to seek out and obtain the best value for AGL Resources. Accordingly, AGL Resources will not recognize any oral agreements; and conversations with AGL Resources employees or representatives shall not be construed to imply a commitment of obligation on behalf of AGL Resources. Any information disclosed or made known to AGL Resources shall be deemed public and non-proprietary. Information shall not be received in confidence, unless a prior written agreement authorizing such exchange of information has been executed by an authorized representative of AGL Resources.

Prior to registering, we encourage you to view the Registration Process guide.

Access the registration link directly from the AGL **Resources** website

**Begin Registration >** 

- Our Business
- Executive Leadership
- Board Of Directors
- Diversity
- Annual Reports
- Proxy Statement
- Shareholders Meeting Vote Update
- Supplier Information

Supplier Registration PO Terms and Conditions Supplier Diversity

- Business Development
- Second Tier Reporting
- Certification Agencies
- Partnerships
- FAQs

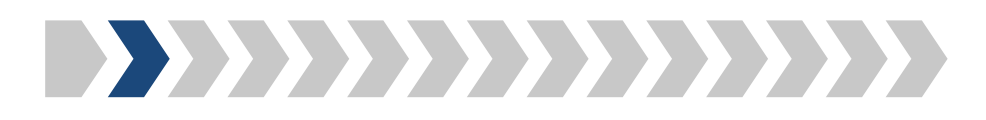

Step 2: Please enter the security code shown in the pop-up box

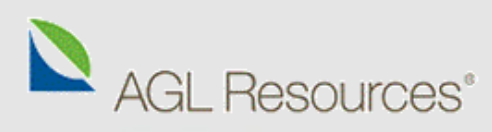

#### Powered By 🔊 PowerAdvocate

|                           | Email Security Check                                                     |
|---------------------------|--------------------------------------------------------------------------|
| User Information          |                                                                          |
| Company Search            | Welcome! For security purposes, please enter your email address below.   |
| Company Selection         | Email Address * :                                                        |
| Personal Information      |                                                                          |
| Location Information      | * Required Field                                                         |
| Business Information      | To begin registration, enter the security code shown in the image below. |
| Business Biography        | Your use of the this registration Security Code *:                       |
| Diversity Classifications | agree that, eacl                                                         |
| Products And Services     | link(s) on the lo                                                        |
|                           |                                                                          |
|                           | Cance Click here for audio.                                              |
|                           |                                                                          |
|                           | Submit                                                                   |
|                           |                                                                          |
|                           |                                                                          |
|                           | To ensure the security of the website inlease                            |
|                           | anter the sherester evently of the website, piedse                       |
|                           | enter the characters exactly as you see them                             |
|                           |                                                                          |
|                           |                                                                          |
|                           |                                                                          |

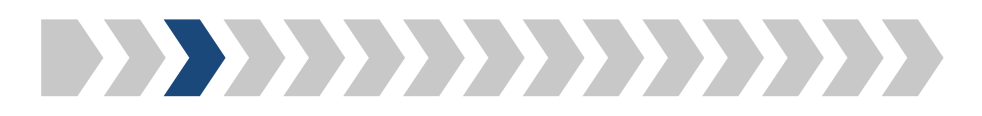

## Step 3: Please enter your email address

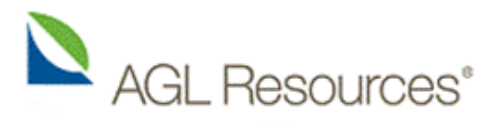

| Email Check               | Email Security Check                                                                                                    |
|---------------------------|----------------------------------------------------------------------------------------------------|
| User Information          |                                                                                                    |
| Company Search            | Welcome! For security purposes, please enter your email address below.                                                                                                    |
| Company Selection         | Email Address * : john.doe@poweradvocate.com                                                                                                    |
| Personal Information      |                                                                                                    |
| Location Information      | * Required Field                                                                                                    |
| Business Information      |                                                                                                    |
| Business Biography        | Your use of the site is governed by these Terms of Use . By clicking on the "Continue" button below to start this registration process, you acknowledge that you have read these Terms of Use and you accept and |
| Diversity Classifications | agree that, each time you use the Site, you will be bound by the Terms of Use then accessible through the                                                                                                    |
| Products And Services     | link(s) on the login page.                                                                                                    |
|                           | Cancel Continue                                                                                                    |

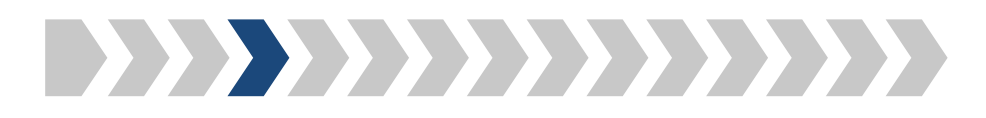

## Step 4: Please enter your basic user information

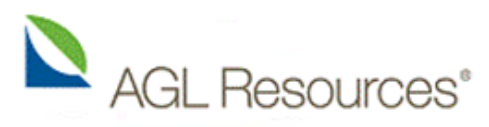

| Email Check               | User Information |                          |
|---------------------------|------------------|--------------------------|
| User Information          |                  |                          |
| Company Search            | First Name * :   | John                     |
| Company Selection         | Last Name * :    | Doe                      |
| Personal Information      |                  |                          |
| Location Information      | Email Address:   | jonn.doe@poweradvocate.d |
| Business Information      | Work Phone * :   | 555-555-5555             |
| Business Biography        | * Required Field |                          |
| Diversity Classifications |                  |                          |
| Products And Services     | Back             | Cancel                   |
|                           |                  |                          |

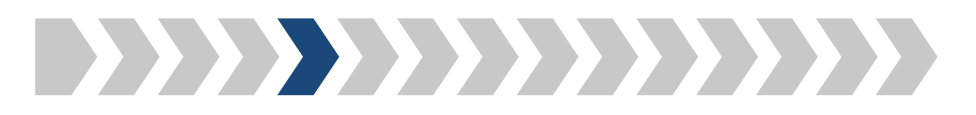

## Step 5: Please enter your company's name

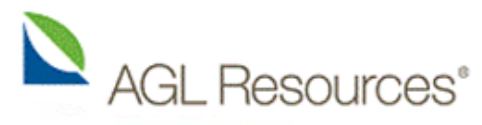

| Email Check               | Company Search                                                                                                    |
|---------------------------|----------------------------------------------------------------------------------------------------|
| User Information          |                                                                                                    |
| Company Search            | Please type your company name in the box and click Continue.                                                          |
| Company Selection         | Company Name * : PowerAdvocate, Inc.                                                                                  |
| Personal Information      |                                                                                                    |
| Location Information      | * Required Field                                                                                                    |
| Business Information      | Back Cancel Continue                                                                                                  |
| Business Biography        |                                                                                                    |
| Diversity Classifications |                                                                                                    |
| Products And Services     |                                                                                                    |
|                           |                                                                                                    |
|                           |                                                                                                    |
|                           |                                                                                                    |
|                           |                                                                                                    |
|                           |                                                                                                    |
|                           |                                                                                                    |
|                           |                                                                                                    |
|                           |                                                                                                    |
|                           |                                                                                                    |
|                           |                                                                                                    |
|                           |                                                                                                    |
|                           |                                                                                                    |
|                           | PowerAdvocate Corporate: (857) 453-5700 • PowerAdvocate Technical Support: (857) 453-5800 • support@poweradvocate.com |

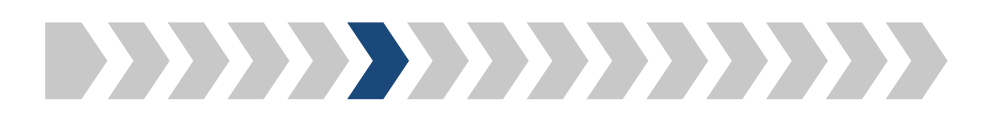

| Step 6: Plea              | ase select or add your company                                                            |                                                                        |                                      |     |    |
|---------------------------|-------------------------------------------------------------------------------------------|------------------------------------------------------------------------|--------------------------------------|-----|----|
| AGL Re                    | sources <sup>®</sup>                                                                      | our company name is l<br>f the Exact or Similar<br>Companies, please s | isted as one<br>Matching<br>elect it |     |    |
| Powered By ඟ Powe         | rAdvocate"                                                                                |                                                                        |                                      |     |    |
| Email Check               | Company Selection                                                                         |                                                                        |                                      |     |    |
| User Information          |                                                                                           |                                                                        |                                      |     |    |
| Company Search            | The companies below are registered with names similar to the company name you enter       | red. If your company name is disp                                      | played in the list belo              | ow, |    |
| Company Selection         | please select it and then click Continue.                                                 |                                                                        |                                      |     |    |
| Personal Information      | If the name of your company is not listed, select "Add company name" and enter your co    | ompany name, then click Continue                                       | e.                                   |     |    |
| Location Information      | Registered Companies with similar names to PowerAdvocate, Inc                             |                                                                        |                                      |     |    |
| Business Information      | Exact Matching Companies                                                                  |                                                                        |                                      |     |    |
| Business Biography        |                                                                                           |                                                                        |                                      |     |    |
| Diversity Classifications | Select Company Name                                                                       | Active Users *                                                         | Office Locations                     | s   |    |
| Products And Services     |                                                                                           |                                                                        |                                      |     |    |
|                           |                                                                                           |                                                                        |                                      |     | =  |
|                           |                                                                                           |                                                                        |                                      |     |    |
|                           | Similar Matching Companies                                                                |                                                                        |                                      |     |    |
|                           | Select Company Name                                                                       | Active Users 👻                                                         | Office Locations                     |     |    |
|                           | PowerAdvocate                                                                             | 157                                                                    | 15                                   |     |    |
|                           | PowerAdvocate USA                                                                         | 5                                                                      | 1                                    | E   |    |
|                           | PowerAdvocate Example Supplier 8                                                          | 1                                                                      | 1                                    |     |    |
|                           | PowerAdvocate Example Supplier 5                                                          | 1                                                                      | 1                                    |     |    |
|                           | PowerAdvocate Example Supplier 3                                                          | 1                                                                      | 1                                    |     |    |
|                           | PowerAdvocate Example Supplier 2                                                          | 1                                                                      | 1                                    | -   |    |
|                           | Add company name (as you would like it to appear in our database):                        |                                                                        |                                      |     | Ŧ  |
|                           | DowarAdvocate Corporate: (857) 453 5700 • DowarAdvocate Technical Support: (857) 453 5900 | • sunnort/@noweradvocate.com                                           |                                      |     | ۲. |

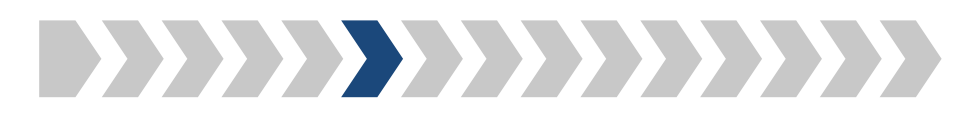

## Step 6: Please select or add your company

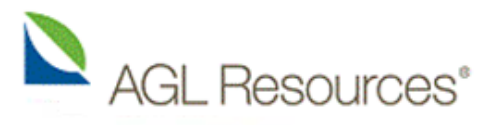

| Email Check               | Company Se | election                                                     |                           |                   |
|---------------------------|------------|--------------------------------------------------------------|---------------------------|-------------------|
| User Information          |            |                                                              |                           |                   |
| Company Search            | Register   | red Companies with similar names to PowerAdvocate, Inc       |                           |                   |
| Company Selection         | Exact N    | Matching Companies                                           |                           |                   |
| Personal Information      | Select     | Company Name                                                 | Active Users 🔻            | Office Locations  |
| Location Information      |            |                                                              |                           |                   |
| Business Information      |            |                                                              |                           |                   |
| Business Biography        |            |                                                              |                           |                   |
| Diversity Classifications | Similar    | Matching Companies                                           |                           |                   |
| Products And Services     | Select     | Company Name                                                 | Active Users 👻 🛛          | Office Locations  |
|                           |            | - rememberede Example Suppler o                              |                           | *                 |
|                           | $\odot$    | PowerAdvocate Example Supplier 2                             | 1                         | 1                 |
|                           | 0          | PowerAdvocate Example Supplier 1                             | 1                         | 1                 |
|                           | $\odot$    | PowerAdvocate Example Supplier 9                             | 1                         | 1                 |
|                           | 0          | PowerAdvocate Example Supplier 7                             | 1                         | 1                 |
|                           | 0          | PowerAdvocate Example Supplier 4                             | 1                         | 1 +               |
|                           | Add con    | npany name (as you would like it to appear in our database): | If your company name is r | not listed in the |
|                           | O P        | owerAdvocate, Inc.                                           | Matching Companies, pleas | se scroll down to |
|                           |            | Back Cancel Continue                                         | add it                    |                   |
|                           |            | Cancer                                                       |                           | -                 |
|                           | •          | III                                                          |                           | •                 |

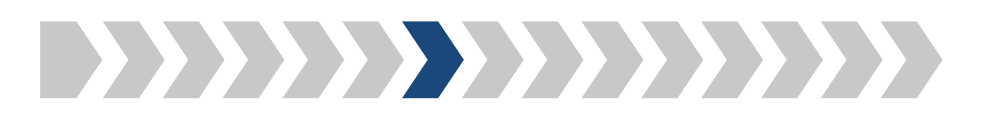

## Step 7: Please enter your login and personal information

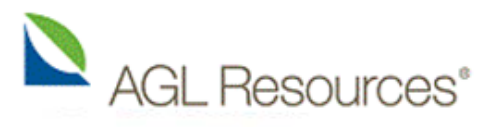

| Email Check               | Personal Information     |                                                                                                    |      |   |
|---------------------------|--------------------------|----------------------------------------------------------------------------------------------------|------|---|
| User Information          |                          |                                                                                                    |      |   |
| Company Search            | Login Informatio         | n                                                                                                    |      |   |
| Company Selection         | Please enter a user na   | me and password. These are case sensitive fields ("JDoe" is not the same as "jdoe").Your user name and password each i                                                            | must |   |
| Personal Information      | be at least 8 characters | s in length. In addition to plain alphabet characters, your password must have at least 1 number or non-alphanumeric                                                              |      |   |
| Location Information      | character.               |                                                                                                    |      |   |
| Business Information      | User Name * :            | john.doe                                                                                                    |      |   |
| Business Biography        | Password * :             | •••••                                                                                                    |      |   |
| Diversity Classifications | Confirm Password * :     | •••••                                                                                                    |      |   |
| Products And Services     |                          |                                                                                                    |      |   |
|                           | Personal Informa         | ation                                                                                                    |      | Ξ |
|                           | Salutation:              | Mr. 👻                                                                                                    |      |   |
|                           | Full Name:               |                                                                                                    |      |   |
|                           | Title * :                | Account Manager                                                                                                    |      |   |
|                           | Time Zone * :            | (UTC-5:00) Eastern Standard Time                                                                                                    |      |   |
|                           | Mobile Phone:            |                                                                                                    |      |   |
|                           | Fax Number:              |                                                                                                    |      |   |
|                           | Mail Stop:               |                                                                                                    |      |   |
|                           | * Required Field         |                                                                                                    |      | Ŧ |
|                           | •                        | III                                                                                                    | Þ    |   |
|                           | PowerAdvocate Corpor     | ate: (857) 453-5700 • PowerAdvocate Technical Support: (857) 453-5800 • support@poweradvocate.com<br>Copyright 2001-2014 Power Advocate, Inc. All rights reserved. • Terms of Use |      |   |

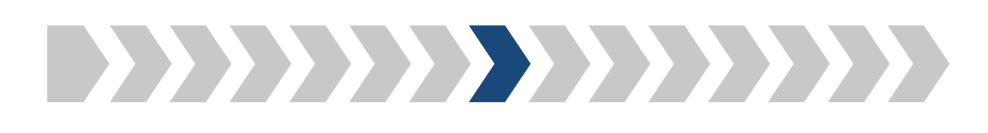

## Step 8: Please select or add your company location

| AGL Re                    | source       | s                    |                              | · · ·                | If you<br>ocation, | ir addre<br>please s | ss is listed as<br>select it and | s a Regi<br>skip to | stered<br>Step 10 of |   |
|---------------------------|--------------|----------------------|------------------------------|----------------------|--------------------|----------------------|----------------------------------|---------------------|----------------------|---|
| Powered By 飯 Powe         | erAdvocate®  |                      |                              |                      |                    |                      | this guide                       |                     |                      |   |
| Email Check               | Location Inf | ormation             |                              |                      |                    |                      |                                  |                     |                      |   |
| User Information          | The regis    | tered locations bel  | ow are associated with you   | r company. Look thr  | ough the entir     | e list below.        | If your location is I            | isted, plea         | se select it using   |   |
| Company Search            | the appro    | opriate radio button | and click Centinue.          |                      |                    |                      |                                  |                     |                      |   |
| Company Selection         | If your co   | mpany location is i  | not listed, select Add New L | ocation and click Co | ontinue.           |                      |                                  |                     |                      |   |
| Personal Information      | Registe      |                      |                              |                      |                    |                      |                                  |                     |                      |   |
| Location Information      | Select       | Site Name            | Address                      |                      | Stat               | e/Province           | Zin/Postal Code                  | Country             | Phone                |   |
| Business Information      | Sciect       | Site Name            | Address                      |                      | 510                | lepriovince          | Zip/Postal Code                  | country.            | Filone               |   |
| Business Biography        |              |                      |                              |                      |                    |                      |                                  |                     |                      |   |
| Diversity Classifications |              |                      |                              |                      |                    |                      |                                  |                     |                      |   |
| Products And Services     |              |                      |                              |                      |                    |                      |                                  |                     |                      |   |
|                           |              |                      |                              |                      |                    |                      |                                  |                     |                      |   |
|                           |              |                      |                              |                      | lf your a<br>Lc    | address<br>ocation,  | is not listed<br>please selec    | as a Re<br>t to ade | egistered<br>d it    |   |
|                           | ⊚ Ade        | d New Location Back  | Cancel                       | Continue             |                    |                      |                                  |                     |                      |   |
|                           | •            |                      |                              |                      |                    | 1.5                  |                                  |                     |                      | ۴ |

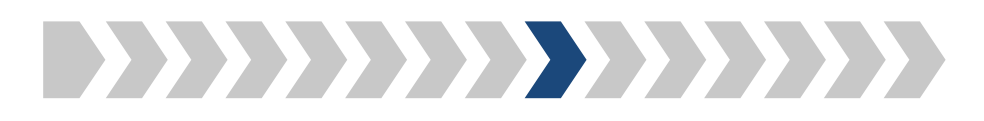

## Step 9: Please add your location information

# AGL Resources®

| Email Check               | Add Location Informatio | n               |   |  |
|---------------------------|-------------------------|-----------------|---|--|
| User Information          |                         |                 |   |  |
| Company Search            | Country * :             | United States   | ~ |  |
| Company Selection         | Address 1 * :           | 179 Lincoln St. |   |  |
| Personal Information      | Address 2:              |                 |   |  |
| Location Information      |                         |                 |   |  |
| Add Location Information  | Town/City * :           | Boston          |   |  |
| Business Information      | State/Province * :      | Massachusetts   | * |  |
| Business Biography        | Zip/Postal Code * :     | 02111           |   |  |
| Diversity Classifications | Address Type * :        | Business Office |   |  |
| Products And Services     | C1- T *                 |                 |   |  |
|                           | Site Type * :           | Corporate       | * |  |
|                           | Site Name:              |                 |   |  |
|                           | Site Phone:             |                 |   |  |
|                           | Site Description:       |                 |   |  |
|                           | * Required Field        |                 |   |  |
|                           | Back                    | Cancel Continue |   |  |

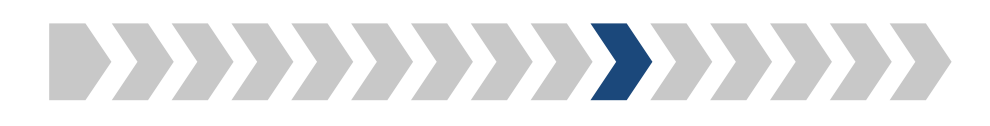

Please enter your Employer Identification

## Step 10: Please add your business information

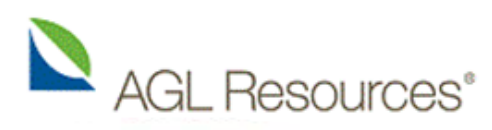

#### Powered By 🚳 PowerAdvocate

| , 0==                     |                                |                           | Number that                           | t you use for tax purposes                       |
|---------------------------|--------------------------------|---------------------------|---------------------------------------|--------------------------------------------------|
| Email Check               | Business Information           |                           |                                       |                                                  |
| User Information          |                                |                           |                                       |                                                  |
| Company Search            | Parent Company:                |                           | Please enter yo                       | ur Dun & Bradstreet Number if you                |
| Company Selection         | Company Legal Name:            |                           | have one (It is a                     | unique 9-digit number for each of                |
| Personal Information      | Deine Duringen An              |                           | your comp                             | pany's locations used to bid on                  |
| Location Information      | Doing Business As:             |                           | , , , , , , , , , , , , , , , , , , , | vernment proposals)                              |
| Add Location Information  | Tax ID Number (EIN):           |                           |                                       | (international proposition)                      |
| Business Information      | DUNS Number:                   |                           |                                       |                                                  |
| Business Biography        | Company Website:               |                           | Please enter t                        | he North American Industry Classification        |
| Diversity Classifications | Company Phone Number:          |                           | System codes t                        | hat hest fit your business (These are codes      |
| Products And Services     |                                |                           | ised by the gove                      | ernment to classify industries. The full list of |
|                           | Company Fax Number:            |                           | ased by the gove                      | and as any had stress. The full list of          |
|                           | Company Email Address:         |                           |                                       | codes can be found <u>nere</u> .)                |
|                           | Primary NAICS Code:            |                           |                                       |                                                  |
|                           | Secondary NAICS Code:          |                           |                                       |                                                  |
|                           |                                |                           |                                       |                                                  |
|                           | Please enter other customer re | eferences that are in our | industry or are an affiliat           | e of our company:                                |
|                           | Company Name                   | Contact Name              | Phone Number                          | Email Address                                    |

| Company Name                 | Contact Name                  | Phone Number          | Email Address |
|------------------------------|-------------------------------|-----------------------|---------------|
|                              |                               |                       |               |
|                              |                               |                       |               |
|                              |                               |                       |               |
|                              |                               |                       |               |
|                              |                               |                       |               |
|                              |                               |                       |               |
| Devent durante Comparte (85) | 7) 452 5700 - Devent due at T | ashaisel Consert (057 | AC2 C000      |

PowerAdvocate Corporate: (857) 453-5700 • PowerAdvocate Technical Support: (857) 453-5800 • support@poweradvocate.com Copyright 2001-2014 Power Advocate, Inc. All rights reserved. • Terms of Use

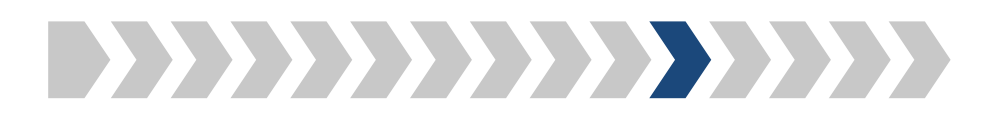

## Step 11: Please add your business biography

## AGL Resources®

#### Powered By 🚳 PowerAdvocate

| Email Check               | Business Biography                    |                               |                         |             |
|---------------------------|---------------------------------------|-------------------------------|-------------------------|-------------|
| User Information          |                                       |                               |                         |             |
| Company Search            | Year Company was Founded * :          | 2002                          |                         |             |
| Company Selection         | Number of Permanent Employees * :     | 200                           |                         |             |
| Personal Information      | Is your company unionized? * :        |                               |                         |             |
| Location Information      | 15 your company unionized:            | 0 Te3 0 NO                    |                         |             |
| Add Location Information  | Annual Revenue for 2012:              |                               |                         |             |
| Business Information      | Annual Revenue for 2011:              |                               |                         |             |
| Business Biography        | Annual Revenue for 2010:              |                               |                         |             |
| Diversity Classifications | Company Ownership                     | Privately Owned               | ,                       |             |
| Products And Services     | company ownership.                    | Privately Owned               |                         |             |
|                           | Owner Name                            | Title                         | Email                   | % Ownership |
|                           |                                       |                               |                         |             |
|                           |                                       |                               |                         |             |
|                           |                                       |                               |                         |             |
|                           |                                       |                               |                         |             |
|                           | * Required Field                      |                               |                         |             |
|                           |                                       |                               |                         |             |
|                           | Back Cancel                           | Continue                      |                         |             |
|                           |                                       |                               |                         |             |
|                           |                                       |                               |                         |             |
|                           |                                       |                               |                         |             |
|                           | DeverAdvagete Corporate: (957) 452 57 | 100 • Deward duppata Tachnian | Comparts (057) 452 5000 | 10          |

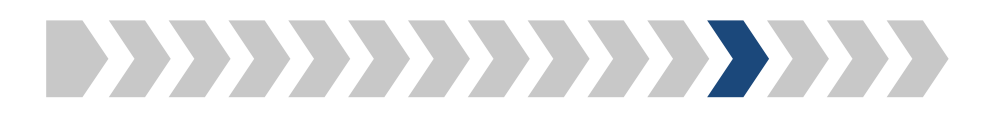

Step 12a: Please select your company's diversity classification(s)

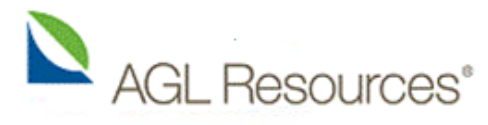

Powered By ඟ PowerAdvocate

| Email Check               | Diversity Classifications                                                                                                    |  |  |  |  |  |  |  |
|---------------------------|----------------------------------------------------------------------------------------------------|--|--|--|--|--|--|--|
| User Information          |                                                                                                    |  |  |  |  |  |  |  |
| Company Search            | Please indicate below whether you are a diverse supplier and select all applicable diversity classifications. *                                                                                                    |  |  |  |  |  |  |  |
| Company Selection         | O Diverse                                                                                                    |  |  |  |  |  |  |  |
| Personal Information      | Diversity Classifications                                                                                                    |  |  |  |  |  |  |  |
| Location Information      | Diversity Classification Document VON ID                                                                                                    |  |  |  |  |  |  |  |
| Add Location Information  | Minority-Owned Business Enterprise (MBE)                                                                                                    |  |  |  |  |  |  |  |
| Business Information      | DOT Disadvantaged Business Enterprise (DBE)                                                                                                    |  |  |  |  |  |  |  |
| Business Biography        | Disabled Business Enterprise (DIS)                                                                                                    |  |  |  |  |  |  |  |
| Diversity Classifications | Disabled Veteran-Owned Business Enterprise (DVET) SBA 8(a) Program                                                                                                    |  |  |  |  |  |  |  |
| Products And Services     |                                                                                                    |  |  |  |  |  |  |  |
|                           | <ul> <li>SBA HUBZone Business (HUBZone)</li> <li>SBA Small Disadvantaged Business (SDB) Enterprise</li> <li>Small Business Enterprise (SBE)</li> <li>Veteran-Owned Business Enterprise (VBE)</li> <li>Woman-Owned Business Enterprise (WBE)</li> </ul> |  |  |  |  |  |  |  |
|                           | Required Field     Back Cancel Continue  PowerAdvocate Comporate: (857) 453-5700 • PowerAdvocate Technical Support: (857) 453-5800 • support@poweradvocate com                                                                                         |  |  |  |  |  |  |  |

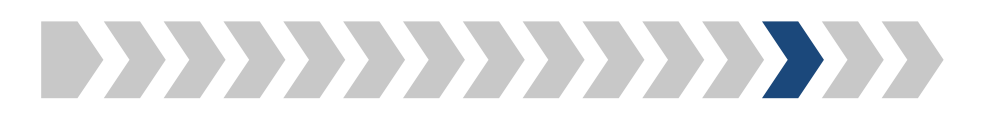

## Step 12b: Please upload your supporting diversity documentation, if applicable

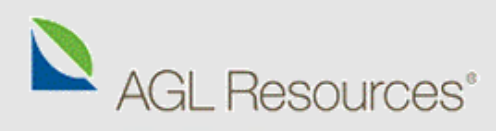

#### Powered By ඟ PowerAdvocate

| Email Check               | Diversity Classifications                                                                                       |
|---------------------------|----------------------------------------------------------------------------------------------------|
| User Information          |                                                                                                    |
| Company Search            | Please indicate below whether you are a diverse supplier and select all applicable diversity classifications. * |
| Company Selection         | O Not Diverse                                                                                                   |
| Personal Information      | Diversity Classifications                                                                                       |
| Location Information      | Diversity Classifi Upload Diversity Certificate                                                                 |
| Add Location Information  | Minority Code: Woman-Owned Business Enterprise (WBE)                                                            |
| Business Information      |                                                                                                    |
| Business Biography        | Disabled                                                                                                    |
| Diversity Classifications | Disabled Effective Date * :                                                                                     |
| Products And Services     | SBA 8(a) Expiration Date * :                                                                                    |
|                           | SBA HUB: * Required Field                                                                                       |
|                           | SBA Smal                                                                                                    |
|                           | Small Bus                                                                                                    |
|                           | Veteran-Owned Business Enterprise (VBE)                                                                         |
|                           | Woman-Owned Business Enterprise (WBE)                                                                           |
|                           | If you indicate you are a diverse organization, you will                                                        |
|                           | be prompted to upload the proper documentation                                                                  |
|                           | * Required Field from a recognized agency                                                                       |
|                           | Back Cancel Continue                                                                                            |
|                           |                                                                                                    |
|                           |                                                                                                    |

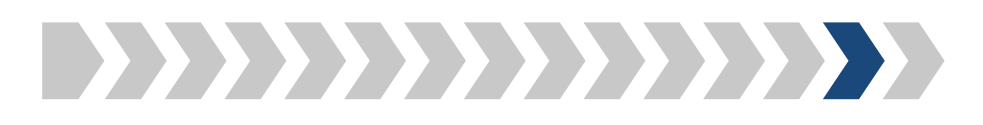

Step 13: Please select the Products & Services your company provides

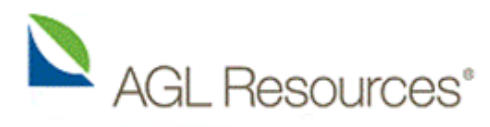

#### Powered By 🚳 PowerAdvocate

| Email Check               | Products And Services                                                                                                    |                |                        |  |  |  |
|---------------------------|----------------------------------------------------------------------------------------------------|----------------|------------------------|--|--|--|
| User Information          |                                                                                                    |                |                        |  |  |  |
| Company Search            | Please select your products and services below:                                                                                                    |                |                        |  |  |  |
| Company Selection         |                                                                                                    |                |                        |  |  |  |
| Personal Information      | <ul> <li>Attention: Buyers find your company based on your selections. Please be as specific as possible and select all products and services that you provide.</li> </ul> |                |                        |  |  |  |
| Location Information      |                                                                                                    |                |                        |  |  |  |
| Add Location Information  | All Items                                                                                                    |                | Saved Items            |  |  |  |
| Business Information      | Generation Fuel                                                                                                    |                | information Technology |  |  |  |
| Business Biography        | Government and Regulatory                                                                                                    |                | □ Computer Software    |  |  |  |
| Diversity Classifications | Industrial Parts and Supplies (MRO)                                                                                                    |                | Software               |  |  |  |
| Products And Services     | ☐ Information Technology                                                                                                    |                |                        |  |  |  |
|                           | Computer Hardware                                                                                                    | Add Itam(a)    |                        |  |  |  |
|                           | Computer Software                                                                                                    | Add Item(s)    |                        |  |  |  |
|                           | Software                                                                                                    | Remove Item(s) |                        |  |  |  |
|                           | ∃ IT Services                                                                                                    |                |                        |  |  |  |
|                           | Information Technology                                                                                                    |                |                        |  |  |  |
| Please select             | all the products and services your                                                                                                    |                |                        |  |  |  |
| Flease select             | an the products and set vices your                                                                                                    |                |                        |  |  |  |
| compa                     | any provides and add them                                                                                                    |                |                        |  |  |  |
|                           |                                                                                                    | J              |                        |  |  |  |
|                           |                                                                                                    |                |                        |  |  |  |
|                           | Back Cancel                                                                                                    | Finish         |                        |  |  |  |
|                           |                                                                                                    |                |                        |  |  |  |

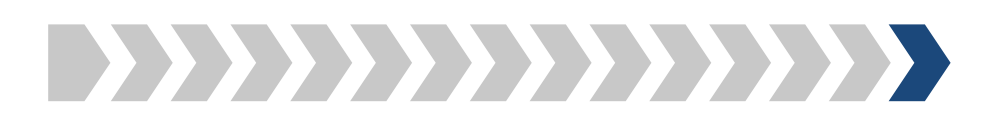

## Step 14: Please click on Finish

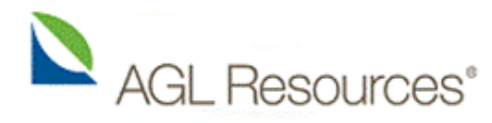

After submitting your company's registration you may go back and edit your information at any time by logging in to https://www.poweradvocate.com/

### Powered By ඟ PowerAdvocate

| Email Check               | Products And Services                                                                                        |                |                                  |             |  |  |
|---------------------------|----------------------------------------------------------------------------------------------------|----------------|----------------------------------|-------------|--|--|
| User Information          |                                                                                                    |                |                                  |             |  |  |
| Company Search            | Please select your products and services below:                                                              |                |                                  |             |  |  |
| Company Selection         | Attention, Duvers find your company based on your collections. Discos have an aritis on possible and collect |                |                                  |             |  |  |
| Personal Information      | all products and services that you provide.                                                                  |                |                                  |             |  |  |
| Location Information      |                                                                                                    |                |                                  |             |  |  |
| Add Location Information  | All Items                                                                                                    |                | Saved Items                      |             |  |  |
| Business Information      | Boilers                                                                                                    |                | Information Technology           |             |  |  |
| Business Biography        | Chemicals                                                                                                    |                | Computer Software                |             |  |  |
| Diversity Classifications | Construction and Maintenance                                                                                 |                | Software                         |             |  |  |
| Products And Services     | Corporate                                                                                                    |                |                                  | IT Services |  |  |
|                           | 🗄 Electrical Equipment                                                                                       | Add Item(s)    | IT Services                      |             |  |  |
|                           | Environmental - Pollution Control                                                                            | Hud Item(b)    | Internet Services                |             |  |  |
|                           | Facilities                                                                                                   | Remove Item(s) | Software Services                |             |  |  |
|                           | Fleet and Vehicles                                                                                           |                |                                  |             |  |  |
|                           | Generation Fuel                                                                                              |                |                                  |             |  |  |
|                           | Government and Regulatory                                                                                    |                |                                  |             |  |  |
|                           | Industrial Parts and Supplies (MRO)                                                                          |                | You need to click on "Finish" to |             |  |  |
|                           | Instrumentation and Control                                                                                  |                | submit your company registration |             |  |  |
|                           |                                                                                                    |                |                                  |             |  |  |
|                           |                                                                                                    |                |                                  |             |  |  |
|                           | Back Cancel                                                                                                  | Finish         |                                  |             |  |  |
|                           |                                                                                                    |                |                                  |             |  |  |

PowerAdvocate Corporate: (857) 453-5700 • PowerAdvocate Technical Support: (857) 453-5800 • support@poweradvocate.com Copyright 2001-2014 Power Advocate, Inc. All rights reserved. • Terms of Use